Keysight M8195A Arbitrary Waveform Generator

Getting Started Guide

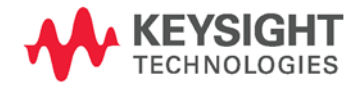

NOTICE: This document contains references to Agilent Technologies. Agilent's former Test and Measurement business has become Keysight Technologies. For more information, go to **www.keysight.com.** 

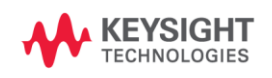

## Notices

© Keysight Technologies, Inc. 2014

No part of this manual may be reproduced in any form or by any means (including electronic storage and retrieval or translation into a foreign language) without prior agreement and written consent from Keysight Technologies, Inc. as governed by United States and international copyright laws.

#### Manual Part Number

M8195-91010

#### Edition

Second edition, October 2014

Keysight Technologies,

Deutschland GmbH

Herrenberger Str. 130

71034 Böblingen, Germany

#### For Assistance and Support

http://www.keysight.com/find/assist

#### Limitation of Warranty

The foregoing warranty shall not apply to defects resulting from improper or inadequate maintenance by Buyer, Buyer-supplied software or interfacing, unauthorized modification or misuse, operation outside of the environmental specifications for the product, or improper site preparation or maintenance. No other warranty is expressed or implied. Keysight Technologies specifically disclaims the implied warranties of Merchantability and Fitness for a Particular Purpose.

### ESD sensitive device

All front-panel connectors of the M8195A are sensitive to Electrostatic discharge (ESD). We recommend to operate the instrument in an electrostatic safe environment. There is a risk of instrument malfunction when touching a connector.

Please follow this instruction:

Before touching the front-panel connectors, discharge yourself by touching the properly grounded mainframe.

#### Warranty

THE MATERIAL CONTAINED IN THIS DOCUMENT IS PROVIDED "AS IS," AND IS SUBJECT TO BEING CHANGED, WITHOUT NOTICE, IN FUTURE EDITIONS. FURTHER, TO THE MAXIMUM EXTENT PERMITTED BY APPLICABLE LAW, KEYSIGHT DISCLAIMS ALL WARRANTIES, EITHER EXPRESS OR IMPLIED, WITH REGARD TO THIS MANUAL AND ANY INFORMATION CONTAINED HEREIN. INCLUDING BUT NOT LIMITED TO THE IMPLIED WARRANTIES OF MERCHANTABILITY AND FITNESS FOR A PARTICULAR PURPOSE. **KEYSIGHT SHALL NOT BE LIABLE** FOR ERRORS OR FOR INCIDENTAL OR CONSEQUENTIAL DAMAGES IN CONNECTION WITH THE FURNISHING, USE, OR PERFORMANCE OF THIS DOCUMENT **OR OF ANY INFORMATION** CONTAINED HEREIN. SHOULD KEYSIGHT AND THE USER HAVE A SEPARATE WRITTEN AGREEMENT WITH WARRANTY TERMS COVERING THE MATERIAL IN THIS DOCUMENT THAT CONFLICT WITH THESE TERMS, THE WARRANTY TERMS IN THE SEPARATE AGREEMENT SHALL CONTROL.

### Technology Licenses

The hardware and/or software described in this document are furnished under a license and may be used or copied only in accordance with the terms of such license.

#### Restricted Rights Legend

If software is for use in the performance of a U.S. Government prime contract or subcontract, Software is delivered and licensed as "Commercial computer software" as defined in DFAR 252.227-7014 (June 1995), or as a "commercial item" as defined in FAR 2.101(a) or as "Restricted computer software" as defined in FAR 52.227-19 (June 1987) or any equivalent agency regulation or contract clause. Use, duplication or disclosure of Software is subject to Keysight Technologies' standard commercial license terms, and non-DOD Departments and Agencies of the U.S. Government will receive no greater than Restricted Rights as defined in FAR 52.227-19(c)(1-2) (June 1987). U.S. Government users will receive no greater than Limited Rights as defined in FAR 52.227-14 (June 1987) or DFAR 252.227-7015 (b)(2) (November 1995), as applicable in any technical data.

#### Safety Notices

#### CAUTION

A **CAUTION** notice denotes a hazard. It calls attention to an operating procedure, practice, or the like that, if not correctly performed or adhered to, could result in damage to the product or loss of important data. Do not proceed beyond a **CAUTION** notice until the indicated conditions are fully understood and met.

#### WARNING

A WARNING notice denotes a hazard. It calls attention to an operating procedure, practice, or the like that, if not correctly performed or adhered to, could result in personal injury or death. Do not proceed beyond a WARNING notice until the indicated conditions are fully understood and met.

General Safety The following general safety precautions must be observed during all phases of operation of this instrument. Failure to comply with these precautions or with Precautions specific warnings elsewhere in this manual violates safety standards of design, manufacture, and intended use of the instrument. For safe operation the general safety precautions for the M9502A and M9505A AXIe chassis, must be followed. See: http://www.keysight.com/find/M9505A Keysight Technologies Inc. assumes no liability for the customer's failure to comply with these requirements. Before operation, review the instrument and manual for safety markings and instructions. You must follow these to ensure safe operation and to maintain the instrument in safe condition. Initial Inspection Inspect the shipping container for damage. If there is damage to the container or cushioning, keep them until you have checked the contents of the shipment for completeness and verified the instrument both mechanically and electrically. The Performance Tests give procedures for checking the operation of the instrument. If the contents are incomplete, mechanical damage or defect is apparent, or if an instrument does not pass the operator's checks, notify the nearest Keysight Technologies Sales/Service Office. WARNING To avoid hazardous electrical shock, do not perform electrical tests when there are signs of shipping damage to any portion of the outer enclosure (covers, panels, etc.). General This product is a Safety Class 3 instrument. The protective features of this product may be impaired if it is used in a manner not specified in the operation instructions. Environment This instrument is intended for indoor use in an installation category II, pollution degree 2 environment. It is designed to operate within a temperature range of 0 Conditions °C – 40 °C (32 °F – 105 °F) at a maximum relative humidity of 80% and at altitudes of up to 2000 meters. This module can be stored or shipped at temperatures between -40 °C and +70 °C. Protect the module from temperature extremes that may cause condensation within it. Before Applying Power Verify that all safety precautions are taken including those defined for the mainframe. Line Power The Keysight M8190A operates when installed in an Keysight AXIe mainframe. Requirements Do Not Operate in an Do not operate the instrument in the presence of flammable gases or fumes. Explosive Atmosphere Do Not Remove the Operating personnel must not remove instrument covers. Component replacement Instrument Cover and internal adjustments must be made only by qualified personnel. Instruments that appear damaged or defective should be made inoperative and secured against unintended operation until they can be repaired by gualified service personnel.

## Safety Symbols

| Table 1 Saf        | ety Symbol                                                                                                    |
|--------------------|----------------------------------------------------------------------------------------------------|
| Symbol             | Description                                                                                                    |
| $\triangle$        | Indicates warning or caution. If you see this symbol on a product, you must refer to the manuals for specific Warning or Caution information to avoid personal injury or damage to the product. |
| <b>C</b><br>N10149 | C-Tick Conformity Mark of the Australian ACA for EMC compliance.                                                                                                    |
| ICES/NMB-001       | CE Marking to state compliance within the European Community: This product is in conformity with the relevant European Directives.                                                              |
| Å                  | General Recycling Mark                                                                                                    |
|                    |                                                                                                    |

#### Table 2 Compliance and Environmental Information

| Symbol | Description                                                                                                    |
|--------|----------------------------------------------------------------------------------------------------|
|        | This product complies with the WEEE Directive (2002/96/EC) marketing requirements. The affixed label<br>indicates that you must not discard this electrical/electronic product in domestic household waste. |
|        | Product category: With reference to the equipment types in the WEEE Directive Annexure I, this product is classed as a "Monitoring and Control instrumentation" product.                                    |
|        | Do not dispose in domestic household waste.                                                                                                    |
|        | To return unwanted products, contact your local Keysight office, or see<br>www.keysight.com/environment/product/ for more information.                                                                      |

### Contents

| 1 | Introduction                 |     |                                       |
|---|------------------------------|-----|---------------------------------------|
| 2 | M8195A Software Installation |     |                                       |
|   |                              | 2.1 | Pre-Requisites 13                     |
|   |                              | 2.2 | Installation Process 14               |
|   |                              | 2.3 | Post Installation Steps 22            |
|   |                              | 2.4 | How to use the Instrument 23          |
| 3 | AXle Chassis                 |     |                                       |
|   |                              | 3.1 | ESM Front Panel Connector 25          |
| 4 | M8195A Maintenance           |     |                                       |
|   |                              | 4.1 | ESD Protection 28                     |
|   |                              | 4.2 | Power and Ventilation Requirements 29 |
|   |                              | 4.3 | Thermal Protection 29                 |
|   |                              | 4.4 | Battery 29                            |
|   |                              | 4.5 | Cleaning Recommendation 29            |
| 5 | Characteristics              |     |                                       |
|   |                              | 5.1 | Performance Specification 31          |
|   |                              | 5.2 | Operating Environment 31              |
|   |                              | 5.3 | General 31                            |

Keysight M8195A – Arbitrary Waveform Generator Getting Started Guide

# 1 Introduction

#### Introduction

The Keysight M8195A is a 65 GSa/s Arbitrary Waveform Generator with highest bandwidth and channel density. It offers up to 16 GSa waveform memory. The M8195A is ideally suited to address following key applications:

- Coherent optical a single M8195A module can generate 2 independent I/Q baseband signals (dual polarization = 4 channels) at up to 32 Gbaud and beyond.
- Multi-level / Multi-channel digital signals generate NRZ, PAM4, PAM8, DMT, etc. signals at up to 32 Gbaud. Embed/De-embed channels, add Jitter, ISI, noise and other distortions.
- Physics, chemistry, and electronics research generate any mathematically defined arbitrary waveforms, ultra-short yet precise pulses and extremely wideband chirps.
- Wideband RF/µW generate extremely wideband RF signals with an instantaneous bandwidth of DC to 20 GHz for aerospace/defense/communication applications.

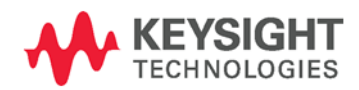

| Features and<br>Benefits | The M8195A is an arbitrary waveform generator with highest sample rate, bandwidth, and channel density:    |
|--------------------------|----------------------------------------------------------------------------------------------------|
|                          | • Sample rate up to 65 GSa/s (on each channel)                                                             |
|                          | Analog bandwidth: 20 GHz                                                                                   |
|                          | Vertical resolution: 8 bits                                                                                |
|                          | • 1, 2, or 4 differential channels per 1-slot high AXIe module (number of channels is software upgradable) |
|                          | Built-in frequency and phase response calibration                                                          |
|                          |                                                                                                    |

- Amplitude up to 1 Vpp (single ended) (2 Vpp (differential))
- VT<sub>Rise,20%...80%</sub> T<sub>Fall,20%...80%</sub>:18 ps (typ.)
- Ultra low intrinsic Random Jitter RJ<sub>rms</sub> < 200 fs
- Form factor: 1-slot AXIe module controlled via external PC or embedded AXIe system controller M9536A

# Getting Started with M8195A

The M8195A is a modular instrument packaged in the AXIe form factor. AXIe is an open standard for high-performance modular instrumentation. Different form factors of AXIe chassis are available: 13-slot, 5-slot and 2-slot AXIe chassis.

An M9536A AXIe embedded controller can control one or multiple M8195A AWG. This embedded controller consumes one module slot of the AXIe chassis. Besides using an embedded controller, the M8195A AWG can be controlled by an external desktop PC or an external laptop as well through PCIe or USB port. In case of PCIe, a PCIe adapter card and PCIe cable are needed whereas USB connection simply requires a USB cable.

There are two different ordering possibilities:

- M8195A AWG, AXIe chassis, PCIe cable, PCIe adapter card and PC are ordered separately. The different components come in different packages and need to be installed. Please follow the instructions given in chapter 3 of M8195A user's guide or the instructions given in the user's guide of the AXIe chassis.
- M8195S system configuration

System that is dynamically configured depending on the required number of M8195A AWG modules and AXIe chassis type. An embedded controller or PC connectivity will automatically be added and the system ships preconfigured.

• In case an M9536A embedded controller has been ordered as part of the M8195S system configuration, the M8195A firmware is already installed and configured on the embedded controller.

User set up:

- Username: M8195a\_admin
- Password: admin!123

Directory of the software:

Firmware:

C:\Program Files (x86)\Keysight\M8195\bin

#### Additional Documents

Additional documentation can be found at:

- http://www.keysight.com/find/M9514A for 13-slot chassis related documentation.
- http://www.keysight.com/find/M9505A for 5-slot chassis related documentation.
- http://www.keysight.com/find/M9502A for 2-slot chassis related documentation.
- http://www.keysight.com/find/M9045A for PCIe laptop adapter card related documentation.
- http://www.keysight.com/find/M9047A for PCIe desktop adapter card related documentation.
- http://www.keysight.com/find/M9536A for embedded AXIe controller related documentation.
- http://www.keysight.com/find/M8195A for AXIe based AWG module related documentation.

Keysight M8195A – Arbitrary Waveform Generator Getting Started Guide

# 2 M8195A Software Installation

- 2.1 Pre-Requisites / 13
- 2.2 Installation Process / 14
- 2.3 Post Installation Steps / 22
- 2.4 How to use the Instrument / 23

This chapter explains the steps required to install M8195A software package.

#### 2.1 Pre-Requisites

The following are the pre-requisites for installing Keysight M8195A software:

- The supported operating systems are:
  - Windows 8.1 (32 bit or 64 bit)
  - Windows 8 (32 bit or 64 bit)
  - Windows 7 (32 bit or 64 bit)
- Ensure that you have Keysight IO Libraries Suite Version 16.3 or higher installed on your system. The Keysight IO Libraries Suite can be found on the CD that is part of shipment content or at http://www.keysight.com/find/iosuite.

**NOTE** Even if a non-Keysight I/O library is already installed on your PC, it is still necessary to install the Keysight I/O library. The Keysight I/O library will install as "secondary" I/O library in this case. This use case is fully supported. There only needs to be some additional considerations when doing SCPI remote programming. For more information on SCPI remote programming, refer to M8195A User's Guide.

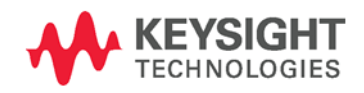

### 2.2 Installation Process

Follow the given steps to install Keysight M8195A software on your system.

1. Double-click the executable (M8195\_Setup.exe). This executable file is available either on CD or Web.

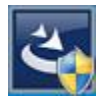

### NOTE

The installer will first check and list some pre-requisites. Click **Install** to install them. It is possible that your PC requests a reboot during this step. Reboot your PC, if requested.

| Status                           | Requirement                                                                                                    |
|----------------------------------|----------------------------------------------------------------------------------------------------|
| Installing<br>Pending<br>Pending | Microsoft Visual C++ 2010 SP1 Redistributable Package (x86)<br>Microsoft Visual C++ 2008 SP1 Redistributable Package (x86)<br>Microsoft .NET Framework 4.0 Client |
|                                  |                                                                                                    |

2. The Keysight **M8195A Setup** will prepare the **InstallShield Wizard** for the installation process. The following window will appear.

| Keysight M8195 - InstallShield Wizard                                                                                |                     |
|----------------------------------------------------------------------------------------------------|---------------------|
| Preparing Setup<br>Please wait while the InstallShield Wizard prepares the setup.                                    | A                   |
| Keysight M8195 Setup is preparing the InstallShield Wizard, which will guide you thro<br>setup process. Please wait. | ugh the rest of the |
|                                                                                                    |                     |
|                                                                                                    |                     |
| InstallShield                                                                                                    |                     |
|                                                                                                    | Cancel              |

3. Follow the onscreen instructions to begin the installation process. Click **Next**.

| Keysight M8195 - InstallShield W | izard                                                                                   |
|----------------------------------|-----------------------------------------------------------------------------------------|
|                                  | Welcome to the InstallShield Wizard<br>for Keysight M8195.                              |
|                                  | The InstallShield Wizard will install Keysight M8195 version 1.0.16.0 on your computer. |
| KEYSIGHT<br>TECHNOLOGIES         | To continue, click Next.                                                                |
|                                  | < Back Next> Cancel                                                                     |

We recommend you to read the document to check if your hardware configuration is supported.
 Click Next to proceed to the license agreements.

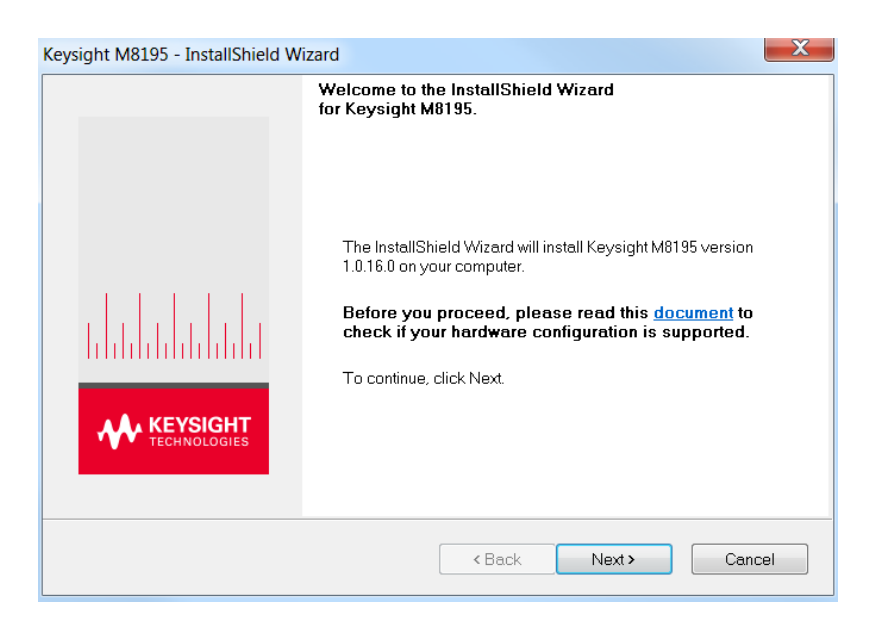

5. Accept the terms of Keysight software end-user license agreement.

| Icense Agreement<br>Please read the follow                                                                                  | ving license agreement carefully.                                                                                                    | KEYSI                                                                                                    |
|----------------------------------------------------------------------------------------------------|----------------------------------------------------------------------------------------------------|----------------------------------------------------------------------------------------------------|
| KEYSIGH                                                                                                    | IT SOFTWARE END-USER LICENSE                                                                                                    | AGREEMENT                                                                                                    |
| ATTENTION: THIS<br>("EULA") SET FORTH                                                                                       | SOFTWARE IS SUBJECT TO THE END-US<br>I BELOW.                                                                                                    | ER LICENSE AGREEMENT                                                                                         |
| TO INSTALL OR US<br>THE EULA IS PRESEN<br>AND AGREE TO BE I                                                                 | E THE SOFTWARE, YOU MUST FIRST AGREE<br>NTED TO YOU ELECTRONICALLY AND IF YOU<br>BOUND BY THE TERMS OF THE EULA, CLICK                                                                                                    | TO THE EULA BELOW. IF<br>HAVE READ, UNDERSTAND<br>"AGREE". IF THE EULA IS                                    |
| TO INSTALL OR US<br>THE EULA IS PRESE<br>AND AGREE TO BE<br>PRESENTED TO YO<br>I accept the terms of<br>I do not accept the | E THE SOFTWARE, YOU MUST FIRST AGREE<br>NTED TO YOU ELECTRONICALLY AND IF YOU<br>BOUND BY THE TERMS OF THE EULA, CLICK<br>YU IN A HARD COPY FORMAT. BY POWER<br>of the license agreement<br>terms of the license agreement | TO THE EULA BELOW. IF<br>HAVE READ, UNDERSTAND<br>("AGREE". IF THE EULA IS<br>RING ON AND USING THE<br>Print |

6. Click Next.

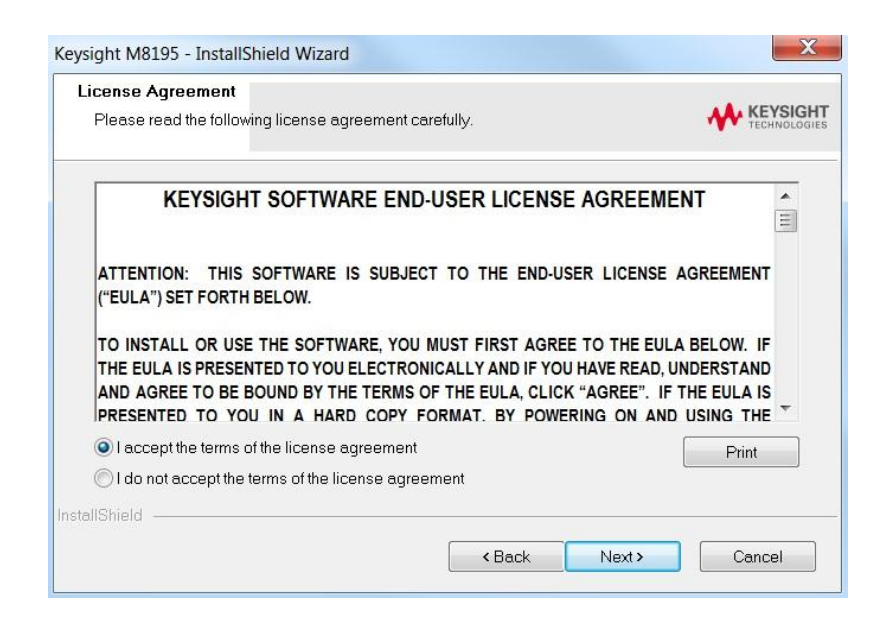

7. Select **Yes** if you want to read the post-installation instructions when finished. Click **Next** to select setup type.

| Keysight M8195 - InstallShield Wizard          | ×                            | <u>,</u>        |
|------------------------------------------------|------------------------------|-----------------|
| Post-Installation Instructions                 | KEYSIG                       | <b>IT</b><br>ES |
| Do you want to read the post-installation inst | ructions when finished?      |                 |
| . Yee                                          |                              |                 |
| No                                             |                              |                 |
|                                                |                              |                 |
|                                                |                              |                 |
| InstallShield                                  |                              |                 |
|                                                | <back next=""> Cancel</back> |                 |

8. Select a setup type either **Complete** or **Custom**. Click **Next**.

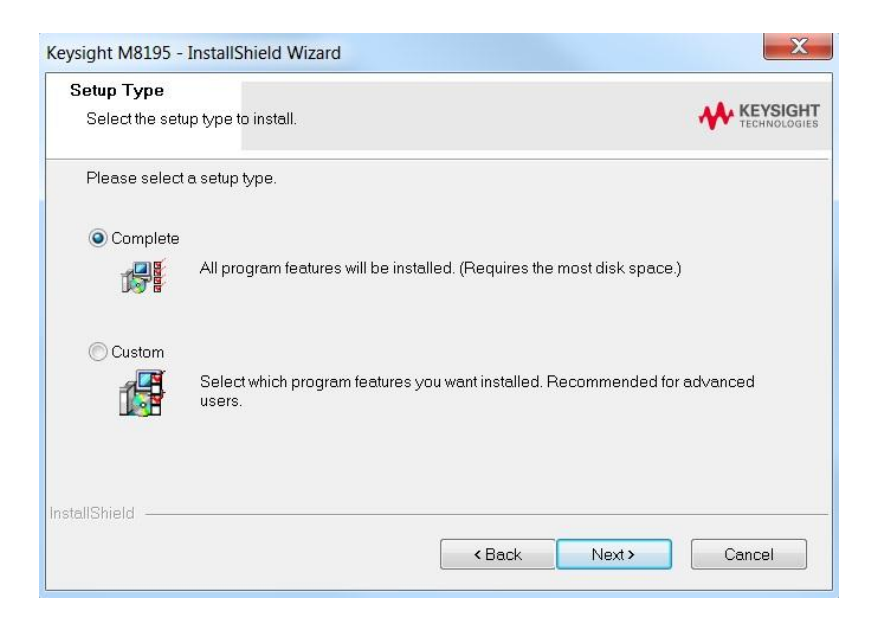

If you select **Custom** and click **Next**, you can specify which optional features will be installed:

| Keysight M8195 -              | InstallShield Wizard                                                              | 3  |
|-------------------------------|-----------------------------------------------------------------------------------|----|
| Setup Type<br>Select the setu | up type to install.                                                               | HT |
| Please select                 | a setup type.                                                                     |    |
| Complete                      | All program features will be installed. (Requires the most disk space.)           |    |
| <ul> <li>Custom</li> </ul>    | Select which program features you want installed. Recommended for advanced users. |    |
| InstallShield                 | < Back Next> Cancel                                                               | ]  |

| Select the features setup will install.                                                                                                    |                                 |
|----------------------------------------------------------------------------------------------------|---------------------------------|
| Select the features you want to install, and deselect the featur                                                                                                    | res you do not want to install. |
| Occumentation     Examples     LabVIEW 8.5 Drivers     LabVIEW 8.6 Drivers     LabVIEW 2009 Drivers (32 & 64 bit)     LabVIEW 2010 Drivers (32 & 64 bit)     All LabVIEW Driver Versions after 2010 (32 & 64 bit) | Description                     |
| 165.19 MB of space required on the C drive<br>65330.15 MB of space available on the C drive                                                                                                    |                                 |

9. Click **Next** to begin installation.

| Keysight M8195 - InstallShield Wizard                                                           | X                  |
|-------------------------------------------------------------------------------------------------|--------------------|
| Ready to Install the Program                                                                    |                    |
| The wizard is ready to begin installation.                                                      | TECHNOLOGIES       |
| Click Install to begin the installation.                                                        |                    |
| If you want to review or change any of your installation settings, click Back. Click<br>wizard. | Cancel to exit the |
|                                                                                                 |                    |
|                                                                                                 |                    |
|                                                                                                 |                    |
|                                                                                                 |                    |
|                                                                                                 |                    |
|                                                                                                 |                    |
| InstallShield                                                                                   |                    |
| < Back Install                                                                                  | Cancel             |

10. The **Setup Wizard** will now install M8195 beginning with USB driver installation

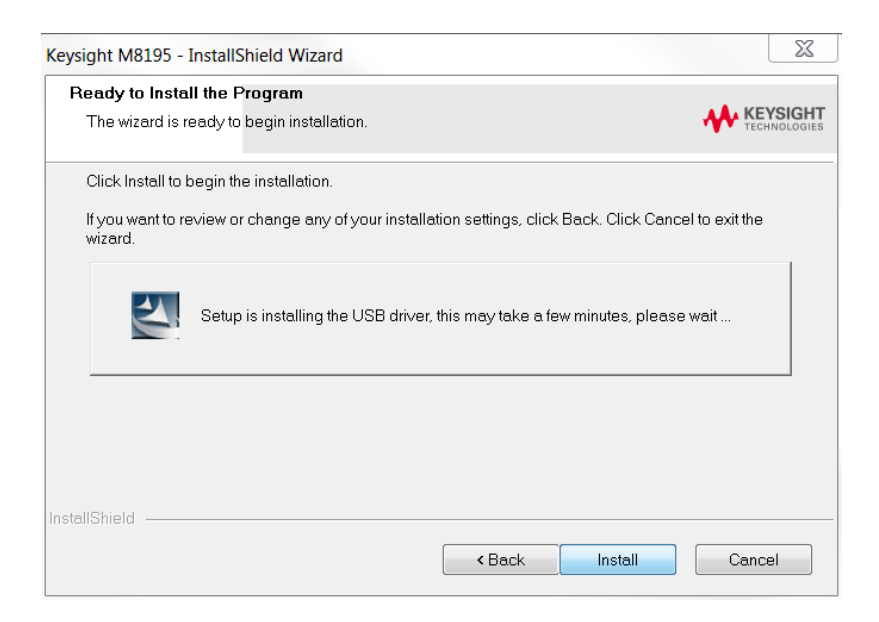

11. The Keysight M8195A will configure the new software installation.

| Keysight M8195 - InstallShield Wizard       |                          |  |
|---------------------------------------------|--------------------------|--|
| Setup Status                                | KEYSIGHT<br>TECHNOLOGIES |  |
| Keysight M8195 is configuring your new soft | vare installation.       |  |
| Installing                                  |                          |  |
| C:\\{430CC49F-D53C-406C-A879-BB70582        | D12CD}\data1.cab         |  |
|                                             |                          |  |
|                                             |                          |  |
|                                             |                          |  |
|                                             |                          |  |
| InstallShield                               |                          |  |
| matanennena                                 | Cancel                   |  |

 The following screen will appear once the Keysight M8195A software is successfully installed on your system.
 Click Finish to restart your system. Do not connect the AXIe chassis to your system using the PCIe or USB cable during this reboot.

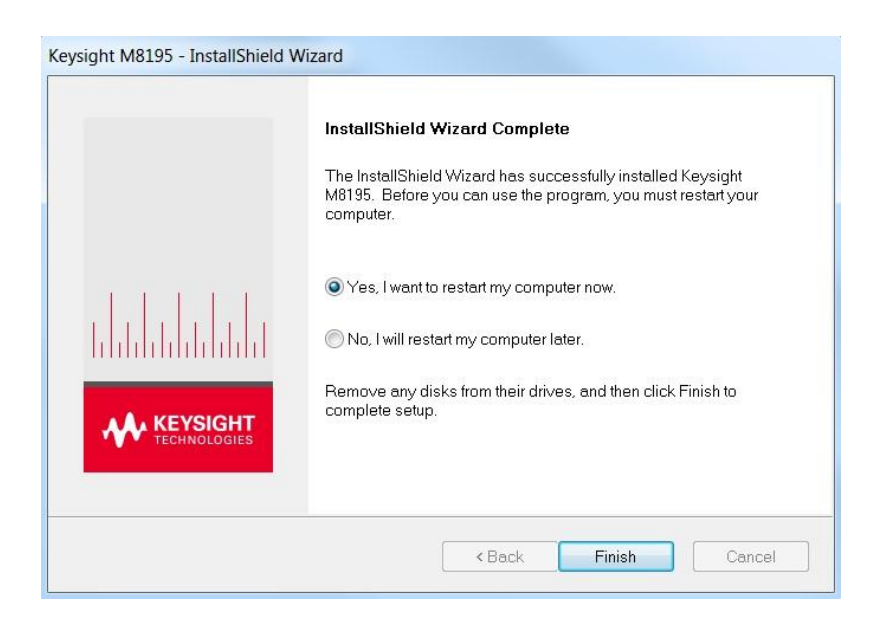

This completes the Keysight M8195A software installation.

## 2.3 Post Installation Steps

Follow the post installation steps as shown below:

**NOTE** If M8195A is already powered up and connected to PC using the PCIe, just reboot the PC and start with step 5. No such reboot step is required in case of USB connection.

- 1. Shut down PC and instrument.
- 2. Connect the instrument to the PC using the PCIe or USB cable.
- 3. Switch on the instrument. Wait until the 'Access' LED of the M8195A has switched from red to green.
- 4. Switch on the PC.
- 5. The PC should automatically recognize the instrument.

Check this in the device manager; e.g. via Start > Control Panel > Device Manager, or right-click Computer > Manage > Device Manager:

- In case of PCIe: The instrument should be visible in the device tree as Agilent Technologies Modular Devices > M8195A
- In case of USB: The instrument should be visible in the device tree as Agilent Modular Platform (AMP/AXIe) > Agilent Technologies USB AMP/AXIe Chassis.
- **NOTE** In case of PCIe, post installation steps must be followed strictly in the same order as mentioned for successful connection of the PC with M8195A. However, in case of USB no such restriction is applicable i.e. the PC can be powered before the M8195 is turned ON.

NOTE Your PC might request a reboot. Reboot your PC, if requested.

 Check if the M8195 is also visible in the Connection Expert. The connection expert can be opened by clicking its icon in the system tray.
 If something went wrong and the instrument is not showing in the PXI section, it may be necessary to reboot the PC once more.

#### 2.4 How to use the Instrument

In order to use the instrument:

- 1. If you use a PCIe link to control the M8195A, the AXIe chassis must be switched on before you start the PC. If you use an USB link to control the M8195A, it's not mandatory that the AXIe chassis is powered and has booted prior to turn-on the PC.
- Start the M8195A Soft Front Panel (Start > All Programs > Keysight M8195 > Keysight M8195 Soft Front Panel). The user interface will display the VISA resource strings for different kinds of connection.
- 3. Using the appropriate VISA resource string you can:
  - Start the Soft Front Panel (Start > All Programs > Keysight M8195 > Keysight M8195 Soft Front Panel).
  - Control the instrument with your own application using the M8195 IVI Drivers or add it as a LAN instrument in the Keysight Connection Expert (TCPIP0::localhost:...) and control it using SCPI (with e.g. the VISA Assistant or your own application).

You must start the M8195A Soft Front Panel in order to send SCPI commands to the instrument.

**NOTE** The M8195 IVI Drivers start the M8195A Soft Front Panel automatically.

Keysight M8195A – Arbitrary Waveform Generator Getting Started Guide

# 3 AXle Chassis

3.1 ESM Front Panel Connector / 25

Introduction

This chapter describes the usage of the AXIe chassis in combination with the M8195A.

The detailed documentation for the AXIe chassis can be found at:

- http://www.keysight.com/find/M9514A for 13-slot chassis
- http://www.keysight.com/find/M9505A for 5-slot chassis
- http://www.keysight.com/find/M9502A for 2-slot chassis

#### 3.1 ESM Front Panel Connector

The ESM Front Panel Connector is shown in the figure below:

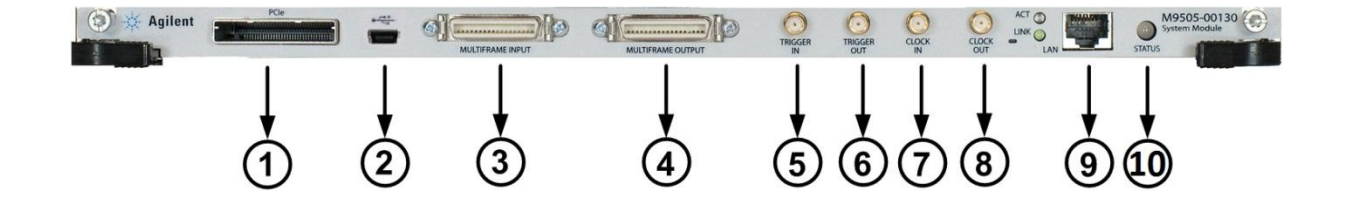

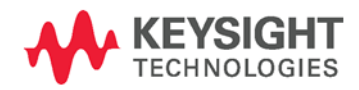

| 1  | PCle              | Connects a host PC to the chassis via PCle.                                                                          |
|----|-------------------|----------------------------------------------------------------------------------------------------|
| 2  | USB               | Connects a host PC to the chassis via USB 2.0. The USB 2.0 port is only available for AXIe chassis with option -U20. |
| 3  | Multiframe Input  | Synchronizes timing signals with multiple daisy-chained chassis.                                                     |
| 4  | Multiframe Output | _                                                                                                    |
| 5  | Trigger In        | External Trigger connections.                                                                                        |
| 6  | Trigger Out       | The Trigger In of the AXIe ESM cannot be used to trigger the M8195A.<br>The M8195A has its own Trigger In.           |
|    |                   | The Trigger Out of the AXIe ESM cannot be controlled by the M8195A.                                                  |
| 7  | Clock In          | External clack connections                                                                                           |
| 8  | Clock Out         | - External clock connections.                                                                                        |
| 9  | LAN               | Connects the host PC to the chassis, via 10/100/1000 Ethernet.                                                       |
|    |                   | In particular, the LAN connector is used for ESM configuration, but NOT to communicate to the M8195A.                |
| 10 | Status Light      | Indicates the chassis status.                                                                                        |

# 4 M8195A Maintenance

| 4.1 | ESD Protection / 28                     |
|-----|-----------------------------------------|
| 4.2 | Power and Ventilation Requirements / 29 |
| 4.3 | Thermal Protection / 29                 |
| 4.4 | Battery / 29                            |
| 4.5 | Cleaning Recommendation / 29            |

Introduction This chapter explains how to install and maintain the M8195A. It covers the following topics:

- ESD Protection
- Power & Ventilation Requirements
- Thermal Protection
- Battery
- Operating Environment
- Cleaning Recommendation

#### 4.1 ESD Protection

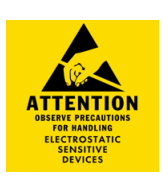

#### Caution

All the connectors are very sensitive to electrostatic discharge (ESD). When you connect a device or cable that is not fully discharged to these connectors, you risk damage to the instrument and expensive instrument repairs.

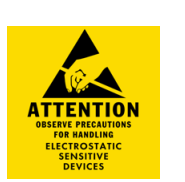

#### Caution

Electrostatic discharge (ESD) can damage the circuits of the M8195A. Avoid applying static discharges to the front-panel connectors. Before connecting any coaxial cable to the connectors, momentarily short the center and outer conductors of the cable together. Avoid touching the front-panel connectors without first touching the frame of the instrument. Be sure the instrument and all connected devices (DUT, etc.) are properly earth-grounded (to a common ground) to prevent buildup of static charge and electrical

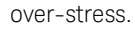

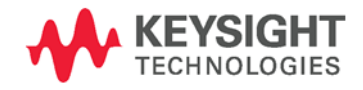

## 4.2 Power and Ventilation Requirements

For power and ventilation requirements, refer to:

- http://www.keysight.com/find/M9514A for 13-slot chassis related documentation.
- http://www.keysight.com/find/M9505A for 5-slot chassis related documentation.
- http://www.keysight.com/find/M9502A for 2-slot chassis related documentation.

#### 4.3 Thermal Protection

| Overheating<br>Detection | The instrument monitors its internal temperature. If the temperature exceeds approximately 80°C the power supply is switched off. The instrument will not turn on automatically if the temperature is decreasing again.                                                                                                    |
|--------------------------|----------------------------------------------------------------------------------------------------|
| Fan Failure              | If a fan is broken or prevented from operating by a blockage the temperature will increase. When the temperature exceeds approximately 80°C the overheating detection switches off the instrument for safety reasons. For reliability it is recommended to send instruments with broken or defective fans immediately to Keysight Service for repair. |

### 4.4 Battery

The M8195A does not have a battery.

#### 4.5 Cleaning Recommendation

### WARNING

To prevent electrical shock, disconnect the instrument from mains before cleaning. Use a dry cloth or one slightly dampened with water to clean external case parts. Do not attempt to clean internally.

Keysight M8195A – Arbitrary Waveform Generator Getting Started Guide

# 5 Characteristics

- 5.1 Performance Specification / 31
- 5.2 Operating Environment / 31
- 5.3 General / 31

### 5.1 Performance Specification

The performance specification can be found in the Data Sheet of the M8195A at: http://www.keysight.com/find/M8195A

### 5.2 Operating Environment

| Storage Temperature   | -40 °C to +70 °C   |
|-----------------------|--------------------|
| Operating Temperature | 0 °C to 40 °C      |
| Humidity              | 95%R.H. (at 40 °C) |
| Altitude              | Up to 2000 m       |
| Installation          | Category II        |
| Pollution             | Degree 2           |

### 5.3 General

| Power consumption    | 60 W (nom), 65 GSa/s operation                                             |
|----------------------|----------------------------------------------------------------------------|
| Safety designed to   | IEC 61010-1, UL 61010-1, CAN/CSA-C22.2 No. 61010-1                         |
| EMC tested to        | IEC61326-1                                                                 |
| Warm-up time         | 30 min                                                                     |
| Calibration interval | 2 years recommended                                                        |
| Warranty             | 3 years standard                                                           |
| Cooling              | When operating the M8195A choose a location that provides at least 80 mm   |
| Requirements         | of clearance at rear, and at least 30 mm of clearance at each side for the |
|                      | AXIe chassis.                                                              |

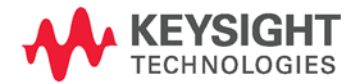

This information is subject to change without notice. © Keysight Technologies 2014 Edition 2.0, October 2014

M8195-91010

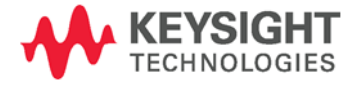

www.keysight.com